## Rogue Spear: European Anti - Terrorist Forces

Autor: Jiří "P@vouk" Hlach

Systémové požadavky: Windows 95/98/Me/, CPU 400 MHz, 64 MB RAM, HDD 50 MB, Tom Clancy's Rainbow Six: Rogue Spear.

Výňatek z readme:

Co přináší EATF-CE Mod nového?

- MOD mění Rogue Spear (RS) z takticko-akční strategie na taktickou FPS;
- díky charakteristikám popisovaným níže je odbourána potřeba automatického zaměřování (Auto-Aim - hra byla bez něj dříve nemožná, s ním naprosto nerealistická);
- kompletně nové (fiktivní) zbraně včetně charakteristik, obrázků a z velké části i modelů a zvuků (5 primárních, 8 sekundárních, 8 granátů a 4 další výbušniny);
- zbraně jsou jedinečně vyvážené (určitě použijete všechny na každý druh mise se hodí jiná);
- u většiny zbraní je změněn zaměřovač na (dle mého názoru) přehlednější laserovou tečku;
- charakteristiky zbraní jsou snadno dostupné a přehledně porovnatelné přímo v inventáři;
- 6 úplně nových (FPS-ready) osob 4 jsou češi 2 slováci, 3 jsou muži 3 jsou ženy a 1 osoba dokonce zastupuje národnostní menšiny (pokud jste hráli JA2, určitě vám budou jejich obličeje připadat přinejmenším povědomé - jsou totiž výběrem z podobizen, které jste si mohli vybrat při tvorbě své vlastní postavy před zahájením hry);
- aby byly lépe vidět zásahy, je hra více krvavější;
- kvůli zvýšení relity a vašich šancí vůbec byla všem nepřátelům trochu snížena přesnost trefování (markantní zejména při střelbě dávkou na větší vzdálenost);
- v této "GOLD" verzi MOD opravuje původní odpudivě bledé uniformy (zcela nově přináší
- 7 policejních zásahových uniforem, 3 pouštní, 1 polopouštní a 5 maskáčových uniforem - včetně uniformy armády ČR);
- těžkým vojenským pyrotechnickým uniformám byly doplněny obličejové štíty (tj. tak, aby to odpovídalo skutečnosti);
- všechny uniformy jsou dostupné ve všech misích (tj. ve sněžném maskáči můžete běhat třeba i po poušti);
- uniformy nesou znak protiteroristického CZ-SK týmu;
- speciální nášivky dostali i "cviční" teroristé v tréninkových misích;
- jazyková vytříbenost zcela nového a tématicky upraveného překladu;
- nainstalování MODu přinese téměř 50-ti MB úsporu místa na disku (díky odbourání anglických brífingových WAVů);
- k MODu je přiložena obsáhlá dokumentace v HTML;
- díky existenci uložených pozic si lze vyzkoušet všechny mise v různých obtížnostech;
- drobně byl přepracován grafický interface hry;
- částečně byl poupraven příběh (byl zasazan do souvislostí MODu).

## INSTALACE:

Prvním předpokladem úspěchu je mít nainstalovanou hru "Rainbow Six: Rogue Spear" (v plné instalaci), kterou pomocí patche (najdete ho na: "www.redstorm.com") povýšíte na verzi 2.05.

Nyní již k vlastní instalaci EATF-CE modu:

A) Stažený RAR-archiv s MODem rozbalte do adresáře ve kterém máte nainstalován RS (typicky "C:\Program Files\Red Storm\Rogue Spear\").

KONTROLA: během rozbalování budete dotazováni na to, zda se mají přepsat stávající soubory - zvolte "Ano všem".

B) V adresáři instalace vyhledejte a spusťte dávkový soubor "\_ EATF-CE\_patch.bat".

KONTROLA: úspěšnost průběhu je nahlášena dávkou.

INFO: BAT-soubor ve hře opraví a odstraní několik, z hlediska funkce MODu

nepatřičných, prvků.

- C) Spusťte konfiguraci hry (z nabídky "Start" a nebo spuštěním souboru "RSConfig.exe" z instalačního adresáře) a v ní zrušte přehrávání videí ("Show Movies") a případně změňte i další volby dle vlastní úvahy.
- INFO: tento bod není pro chod MODu úplně nutný, ale doporučuji ho provést, protože nejen urychluje náběh hry, ale především umocňuje celkový dojem.
- D) Pokud ho tam již nemáte, vytvořte si na ploše zástupce pro spouštění RS (tj. zástupce souboru "roguespear.exe") a přejmenujte ho na "EATF-CE", pak vyvolejte jeho vlastnosti a změňte ikonu na ikonu "eatf-ce.ico", kterou naleznete v instalačním adresáři.
- INFO: další bod, který není pro chod MODu nutný jen tématicky přizpůsobuje ikonku zástupce.
- TIP: ikona je dělána v 16-ti mil. barvách; aby byla co nejlépe vykreslena, je dobré, aby byla ve vlastnostech pracovní plochy aktivována volba "Zobrazit ikony s použitím všech možných barev" (stisk pravého tlačítka nad plochou a "Vlastnosti / Efekty / Zobrazit ikony s použitím všech možných barev").
- E) Spusťte konečně hru a po náběhu úvodního menu zvolte "NASTAVENÍ" a v možnostech v části "HRA" zrušte možnost automatického zaměřování (volba "Auto-zaměřování…"). Zbytek nastavte dle své úvahy a zvyklostí.

TIP: doporučuji přenastavit především ovládací klávesy (viz bod. 6 níže).

KONTROLA: pokud jste provedli vše správně, měly by již být všechny texty v češtině. INFO: automatické zaměřování je nepěkná věc - MOD je udělán tak, aby se nemuselo

používat, proto si nekazte hru a nepoužívejte ho.